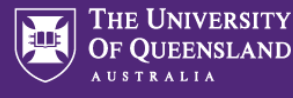

1

Prior to making Changes to a UniTask Travel Request, Requesters must:

- + Review the six steps to travel and comply with UQ Travel Policy and Dual Purpose Travel (DPT) Procedure
- ✤ Discuss any changes with the Travellers supervisor; and
- ✤ If required attach documention to support any changes to the UniTask Travel Request

## Access a UniTask Travel Request

→ Submitted UniTask Travel Requests will appear in the Requesters/Traveller (UQ staff) UniTask My Request dashboard

| My reque        | sts                          |               |                 |                |        |                |             |
|-----------------|------------------------------|---------------|-----------------|----------------|--------|----------------|-------------|
| iew<br>Active • | Related to Anyone •          |               |                 |                |        |                | New request |
| Request         | Status                       | Related to    | Request<br>date | Due date       | ID     | Assigned to    | Action      |
| Travel request  | More information<br>required | Me            | 14 Oct<br>2022  | 18 Oct<br>2022 | 642051 | Me             | Update      |
| Travel request  | In progress                  | Katrina Green | 19 Sep<br>2022  |                | 641002 | Approver       | View        |
| Travel request  | Awaiting finalisation        | Katrina Green | 07 Oct<br>2022  | 19 Nov<br>2022 | 642030 | Me             | Update      |
| Travel request  | Submitted                    | Me            | 21 Oct<br>2022  |                | 642056 | Approver       | View        |
| Travel request  | Submitted                    | Vanessa Harm  | 14 Oct<br>2022  |                | 642050 | Lead traveller | View        |

## **Changing a UniTask Travel Request**

Changes can only be made to Travel Requests with the Status: Awaiting Finalisation or More information required.

✤ Changes can be made to all sections noted below highlighted Green

## **Changes to Awaiting Finalisation**

Travel requests Awaiting finalisation status, have been approved

- $\rightarrow$  When changes have been made select Finalise request at the bottom of the form
- ➔ Travellers supervisor and or approver will <u>not</u> receive a notification email of changes made
- ✤ Once changes made and form Submitted the Travel request is Finalised, no further changes can be made
- + The Travel request can be viewed in the Completed task view (refer to User Guide: Understanding My requests dashboard)

## **Changes to More information required**

More information required Travel request are **not approved** 

- ↔ When changes have been made select submit at the bottom of the form
- → Travellers approver <u>will</u> receive a notification email of changes
- ✤ Once changes made and form Submitted the Travel request is sent back to the Approver for action
- + The Travel request can be viewed in the Active task view (refer to User Guide: Understanding My requests dashboard)
- → If approved the Travel request will need to be Finalised

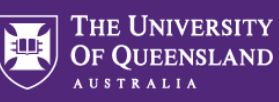

| equest summary                                                                                                    |                                                                                                    |                                                                                                    |
|----------------------------------------------------------------------------------------------------|----------------------------------------------------------------------------------------------------|----------------------------------------------------------------------------------------------------|
| quostourinary                                                                                                    |                                                                                                    |                                                                                                    |
| ID:                                                                                                    | 642057                                                                                                    |                                                                                                    |
| est name:                                                                                                    | Travel request                                                                                                    |                                                                                                    |
| ubmitted:                                                                                                    | 24 October 2022                                                                                                    |                                                                                                    |
| S:                                                                                                    | More information required                                                                                                    |                                                                                                    |
| ned to:                                                                                                    | Requester                                                                                                    |                                                                                                    |
|                                                                                                    | Requester                                                                                                    |                                                                                                    |
| quester details                                                                                                    |                                                                                                    |                                                                                                    |
| e:                                                                                                    | Jodi Walton                                                                                                    |                                                                                                    |
| £.                                                                                                    | staging.unitask@ug.edu.au                                                                                                    |                                                                                                    |
| username:                                                                                                    | uqjwalt3                                                                                                    |                                                                                                    |
|                                                                                                    |                                                                                                    |                                                                                                    |
| Travel request form                                                                                                    |                                                                                                    |                                                                                                    |
| Request details                                                                                                    |                                                                                                    |                                                                                                    |
| e of travel (required)                                                                                                    | C                                                                                                    |                                                                                                    |
| Domestic                                                                                                    |                                                                                                    | Do not make changes to Request details. If changes are                                                                                                    |
| his a group booking for 10 or more people with the same itinerary? (red                                                                                                    | equired)                                                                                                    | required to this section you must Withdraw the request                                                                                                    |
| Yes                                                                                                    |                                                                                                    | and Submit a new Travel Request                                                                                                    |
| No                                                                                                    |                                                                                                    | מות שמשוות מוופש וומיכו הכקעצא                                                                                                    |
| you the person travelling? (required)                                                                                                    | C                                                                                                    |                                                                                                    |
| Yes<br>No                                                                                                    |                                                                                                    |                                                                                                    |
|                                                                                                    |                                                                                                    |                                                                                                    |
|                                                                                                    |                                                                                                    |                                                                                                    |
| Approval International travel                                                                                                    | l only                                                                                                    |                                                                                                    |
| international travel                                                                                                    | aroniy                                                                                                    |                                                                                                    |
|                                                                                                    | and a submittee a travel as work of                                                                                                    |                                                                                                    |
| a sum must discuss their dater plans with their supervisor                                                                                                    | i prior to oubmitting a traver request. e                                                                                                    | countries deter requests will be sent to the age reserver to an arrener (or shall only) for homeanon parposes.                                                                                                    |
| most cases, the relevant travel approver will be your Head                                                                                                    | d of Organisational Unit (such as a                                                                                                    | School, Institute, Centre or Division) or their approved delegate (i.e. Head of School/Deputy Head of School/Centre Director/School Manager/Centre                                                                                                    |
| Manager/Deputy Director/Faculty Executive Manager or equ                                                                                                    | uivalent).                                                                                                    |                                                                                                    |
| Heads of Organisational Units should select their supervisor                                                                                                    | r (or their supervisor's approved deleg                                                                                                    | gate) as their relevant travel approver.                                                                                                    |
|                                                                                                    |                                                                                                    |                                                                                                    |
|                                                                                                    |                                                                                                    |                                                                                                    |
| To select your relevant travel approver, enter the UQ staff me                                                                                                    | nember's name below. Refer to your                                                                                                    | local area for guidance if you are unsure.                                                                                                    |
| To select your relevant travel approver, enter the UQ staff me<br>arch for your relevant approver (required)                                                                                                    | nember's name below. Refer to your                                                                                                    | local area for guidance if you are unsure.                                                                                                    |
| To select your relevant travel approver, enter the UQ staff me<br>arch for your relevant approver (required)<br>Select an approver                                                                                                    | ember's name below. Refer to your                                                                                                    | Approver cannot be changed the selected approver must reassing to another                                                                                                    |
| To select your relevant travel approver, enter the UQ staff me<br>arch for your relevant approver (required)<br>Select an approver<br>lected approver (required)                                                                                                    | ember's name below. Refer to your                                                                                                    | Approver <u>cannot</u> be changed, the selected approver must re-assign to another                                                                                                    |
| To select your relevant travel approver, enter the UQ staff me<br>arch for your relevant approver (required)<br>Select an approver<br>lacted approver (required)<br>anniel Ztzzo                                                                                                    | iember's name below. Refer to your                                                                                                    | Approver <u>cannot</u> be changed, the selected approver must re-assign to another approver. Contact selected Approver to action.                                                                                                    |
| To select your relevant travel approver, enter the UQ staff me<br>arch for your relevant approver (required)<br>Select an approver<br>excled approver (required)<br>aniel Zizzo                                                                                                    | ember's name below. Refer to your                                                                                                    | Approver <u>cannot</u> be changed, the selected approver must re-assign to another approver. Contact selected Approver to action.                                                                                                    |
| To select your relevant travel approver, enter the UQ staff me<br>arch for your relevant approver (required)<br>Select an approver<br>exced approver (required)<br>antiel Zizzo                                                                                                    | ember's name below. Refer to your                                                                                                    | Iocal area for guidance if you are unsure<br>Approver <u>cannot</u> be changed, the selected approver must re-assign to another<br>approver. Contact selected Approver to action.                                                                                                    |
| To select your relevant travel approver, enter the UQ staff me<br>inch for your relevant approver (required)<br>Select an approver<br>ecked approver (required)<br>aniel Zizzo<br>Traveller details<br>weier frat name: (required)                                                                                                    | ember's name below. Refer to your                                                                                                    | Iocal area for guidance if you are unsure.<br>Approver <u>cannot</u> be changed, the selected approver must re-assign to another<br>approver. Contact selected Approver to action.                                                                                                    |
| To select your relevant travel approver, enter the UQ staff me<br>inch for your relevant approver (required)<br>Select an approver<br>ected approver (required)<br>antel Zizzo<br>Traveller details<br>velier first name: (required)                                                                                                    | Jodi                                                                                                    | Inceal area for guidance if you are unsure.<br>Approver <u>cannot</u> be changed, the selected approver must re-assign to another<br>approver. Contact selected Approver to action.                                                                                                    |
| To select your relevant travel approver, enter the UQ staff me<br>arch for your relevant approver (required)<br>Select an approver<br>exted approver (required)<br>anniel Zizzo<br>Traveller details<br>weller first name: (required)<br>weller first name: (required)                                                                                                    | Jodi                                                                                                    | Inceal area for guidance if you are unsure.<br>Approver <u>cannot</u> be changed, the selected approver must re-assign to another<br>approver. Contact selected Approver to action.<br>Traveller name, email and or UQ username cannot be<br>changed if incorrect traveller was selected you must                                                                                                    |
| To select your relevant travel approver, enter the UQ staff me<br>arch for your relevant approver (required)<br>Select an approver<br>exted approver (required)<br>antel Zizzo<br>Traveller details<br>veller first name: (required)<br>veller first name: (required)                                                                                                    | Jodi<br>Walton                                                                                                    | Inceal area for guidance if you are unsure.         Approver cannot be changed, the selected approver must re-assign to another approver. Contact selected Approver to action.         Traveller name, email and or UQ username cannot be changed, if incorrect traveller was selected you must:         Withdraw the request and                                                                                                    |
| To select your relevant travel approver, enter the UQ staff me<br>arch for your relevant approver (required)<br>Select an approver<br>eded approver (required)<br>antiel Zizzo<br>Traveller details<br>veller first name: (required)<br>veller first name: (required)<br>at: (required)                                                                                                    | Jodi<br>VVaton<br>staging unitask@uq.edu.au                                                                                                    | Incert area for guidance if you are unsure         Approver cannot be changed, the selected approver must re-assign to another approver. Contact selected Approver to action.         Traveller name, email and or UQ username cannot be changed, if incorrect traveller was selected you must:         •       Withdraw the request; and                                                                                                    |
| To select your relevant travel approver, enter the UQ staff me<br>rich for your relevant approver (required)<br>Select an approver<br>Andel approver (required)<br>antel Zizzo<br>Traveller details<br>weler first name: (required)<br>weler first name: (required)<br>akt (required)                                                                                                    | Jodi<br>Walton                                                                                                    | Interest for guidance if you are unsure.         Approver cannot be changed, the selected approver must re-assign to another approver. Contact selected Approver to action.         Traveller name, email and or UQ username cannot be changed, if incorrect traveller was selected you must: <ul> <li>Withdraw the request; and</li> <li>Submit a new request for correct traveller</li> </ul>                                                                                                    |
| To select your relevant travel approver, enter the UQ staff me<br>arch for your relevant approver (required)<br>Select an approver<br>acted approver (required)<br>antel Zuzzo<br>Traveller details<br>veller first name: (required)<br>veller first name: (required)<br>ait: (required)<br>username: (required)                                                                                                    | Jodi<br>Vation<br>staging unitask@uq.edu.au<br>uqiwalt3                                                                                                    | Inceal area for guidance if you are unsure.         Approver cannot be changed, the selected approver must re-assign to another approver. Contact selected Approver to action.         Traveller name, email and or UQ username cannot be changed, if incorrect traveller was selected you must:         Withdraw the request; and         Submit a new request for correct traveller                                                                                                    |
| To select your relevant travel approver, enter the UQ staff me<br>arch for your relevant approver (required)<br>Select an approver<br>exted approver (required)<br>antel Zizzo<br>Traveller details<br>weiter first name: (required)<br>weiter first name: (required)<br>weiter first name: (required)<br>ait (required)<br>username: (required)<br>solonsthuteBusiness Unit: (required)                                                                                                    | Jodi<br>Jodi<br>Valton<br>staging unitask@uq.edu.au<br>uqjwatt3<br>Enterprise Risk Services (Univ                                                                                                    | Interact area for guidance if you are unsure.         Approver cannot be changed, the selected approver must re-assign to another approver. Contact selected Approver to action.         Traveller name, email and or UQ username cannot be changed, if incorrect traveller was selected you must: <ul> <li>Withdraw the request; and</li> <li>Submit a new request for correct traveller</li> </ul> errory Travel Risk Manager)         If traveller holds multiple positions, selection can be changed.                                                                                                    |
| To select your relevant travel approver, enter the UQ staff me<br>arch for your relevant approver (required)<br>Select an approver<br>acted approver (required)<br>antiel Zizzo<br>Travelier details<br>weller first name: (required)<br>weller first name: (required)                                                                                                    | Jodi<br>Jodi<br>Valton<br>staging unitask@uq.edu.au<br>uqivalt3                                                                                                    | Interact area for guidance if you are unsure.         Approver cannot be changed, the selected approver must re-assign to another approver. Contact selected Approver to action.         Traveller name, email and or UQ username cannot be changed, if incorrect traveller was selected you must: <ul> <li>Withdraw the request; and</li> <li>Submit a new request for correct traveller</li> </ul> If traveller holds multiple positions, selection can be charged, if on the School/Institute/Business Unit dropdown.                                                                                                    |
| To select your relevant travel approver, enter the UQ staff me<br>arch for your relevant approver (required)<br>Select an approver<br>acted approver (required)<br>antel Zuzzo<br>Travelier details<br>veller first name: (required)<br>veller first name: (required)<br>veller first name: (required)<br>veller first name: (required)<br>veller first name: (required)<br>veller first name: (required)<br>veller first name: (required)<br>veller first name: (required)<br>veller first name: (required)<br>veller first name: (required)                                                                                                    | Jodi<br>Jodi<br>Valton<br>staging unitask@uq.edu.au<br>uqjwalt3                                                                                                    | Interact area for guidance if you are unsure.         Approver cannot be changed, the selected approver must re-assign to another approver. Contact selected Approver to action.         Traveller name, email and or UQ username cannot be changed, if incorrect traveller was selected you must: <ul> <li>Withdraw the request; and</li> <li>Submit a new request for correct traveller</li> </ul> erresty Travel Risk Manager)         If traveller holds multiple positions, selection can be charged from the School/Institute/Business Unit dropdown.                                                                                                    |
| To select your relevant travel approver, enter the UQ staff me<br>inch for your relevant approver (required)<br>Select an approver<br>incled approver (required)<br>aniel Zizzo<br>Traveller details<br>velor first name: (required)<br>with risst name: (required)<br>with risst name: (required)<br>with risst name: (required)<br>outinstituteBusiness Unit: (required)<br>outinstituteBusiness Unit: (required)<br>evant, outline arrangements to cover teaching/supervision<br>autors while favelling:                                                                                                    | Jodi<br>Jodi<br>Valton<br>staging unitask@uq.edu.au<br>uqivalt3<br>Enterprise Risk Services (Univ                                                                                                    | Interact area for guidance if you are unsure.         Approver cannot be changed, the selected approver must re-assign to another approver. Contact selected Approver to action.         Traveller name, email and or UQ username cannot be changed, if incorrect traveller was selected you must: <ul> <li>Withdraw the request; and</li> <li>Submit a new request for correct traveller</li> </ul> eresty Travel Risk Manager)         If traveller holds multiple positions, selection can be charged from the School/Institute/Business Unit dropdown.                                                                                                    |
| To select your relevant travel approver, enter the UQ staff me<br>rich for your relevant approver (required)<br>Select an approver<br>scled approver (required)<br>aniel Zizzo<br>Traveller details<br>velor first name: (required)<br>velor first name: (required)<br>sel (required)<br>set (required)<br>usemame: (required)<br>set (required)<br>set (required)<br>set (required)<br>set (required)<br>set (required)<br>set (required)<br>set (required)<br>set (required)                                                                                                    | Jodi<br>Jodi<br>Valton<br>staging unitask@uq edu.au<br>uqivalt3                                                                                                    | Interest for guidance if you are unsure.         Approver cannot be changed, the selected approver must re-assign to another approver. Contact selected Approver to action.         Traveller name, email and or UQ username cannot be changed, if incorrect traveller was selected you must: <ul> <li>Withdraw the request; and</li> <li>Submit a new request for correct traveller</li> </ul> ersely Travel Risk Manager)         If traveller holds multiple positions, selection can be charged if must be changed if incorrect traveller           If traveller holds multiple positions, selection can be charged if must be changed if incorrect traveller                                                                                                    |
| Trip details                                                                                                    | Interprise Risk Services (University of the services (University of the services (Univ                                                                                                 | Interest to guidance if you are unsure.         Approver cannot be changed, the selected approver must re-assign to another approver. Contact selected Approver to action.         Traveller name, email and or UQ username cannot be changed, if incorrect traveller was selected you must: <ul> <li>Withdraw the request; and</li> <li>Submit a new request for correct traveller</li> </ul> render Traveller holds multiple positions, selection can be charged if the School/Institute/Business Unit dropdown.                                                                                                    |
| o select your relevant travel approver, enter the UQ staff me<br>ch for your relevant approver (required)<br>telect an approver<br>cted approver (required)<br>minel Zizzo<br>Traveller details<br>effer first name: (required)<br>effer first name: (required)<br>effer first name: (required)<br>all (required)<br>assemame: (required)<br>contristfut/eBusiness Unit: (required)<br>contristfut/eBusiness Unit: (required)<br>evant, output e arrangements to cover teaching/supervision<br>attories while traveling.                                                                                                    | ember's name below. Refer to your i Jodi Jodi Walton staging unitask@uq edu au ugwat3 Enterprise Risk Services (Univ                                                                                                    | Interest to guidance if you are unsure.         Approver cannot be changed, the selected approver must re-assign to another approver. Contact selected Approver to action.         Traveller name, email and or UQ username cannot be changed, if incorrect traveller was selected you must: <ul> <li>Withdraw the request; and</li> <li>Submit a new request for correct traveller</li> </ul> render Traveller holds multiple positions, selection can be charged if traveller holds multiple positions, selection can be charged if the School/Institute/Business Unit dropdown.                                                                                                    |
| o select your relevant travel approver, enter the UQ staff me<br>rch for your relevant approver (required)<br>belect an approver<br>cted approver (required)<br>aniel Zizzo<br>Traveller details<br>effer fast name: (required)<br>effer fast name: (required)<br>effer fast name: (required)<br>at (required)<br>usemame: (required)<br>optinstituteBusiness Unit: (required)<br>evant; outine traveling:<br>prover teaching/supervision<br>prover teaching/supervision<br>the traveling:<br>Trip details<br>tay reason for travet: (required)                                                                                                    | Attend conference/seminar                                                                                                    | Interview 1 (See Manager)       Interview 1 (See Manager)         Interview 1 (See Manager)       Interview 1 (See Manager)                                                                                                    |
| To select your relevant travel approver, enter the UQ staff me<br>arch for your relevant approver (required)<br>Select an approver<br>anded approver (required)<br>andel Zizzo<br>Traveller details<br>weiter first name: (required)<br>weiter first name: (required)<br>ast (required)<br>username: (required)<br>solofinstituteBusiness Unit: (required)<br>isovant, outline arrangements to cover teaching/supervision<br>galons while Bavelling:<br>Trip details<br>nary reason for travet: (required)<br>field work be undertaken during the travel? (required)                                                                                                    | Attend conference/seminar                                                                                                    | Interest to guidance if you are unsure.         Approver cannot be changed, the selected approver must re-assign to another approver. Contact selected Approver to action.         Traveller name, email and or UQ username cannot be changed, if incorrect traveller was selected you must: <ul> <li>Withdraw the request; and</li> <li>Submit a new request for correct traveller</li> </ul> revery Travel Rek Manager)         If traveller holds multiple positions, selection can be charged in the School/Institute/Business Unit dropdown.           .         .                                                                                                    |
| To select your relevant travel approver, enter the UQ staff me<br>arch for your relevant approver (required)<br>Select an approver<br>anded approver (required)<br>andel Zizzo<br>Traveller details<br>weller first name: (required)<br>weller first name: (required)<br>to for first wellengements to cover teaching tupen vision<br>first name (required)<br>to for first wellengements to cover teaching tupen vision<br>and the second first wellengement to cover teaching tupen vision<br>the first wellengement to cover teaching tupen vision<br>the second first wellengement to cover teaching tupen vision<br>the second first wellengement to cover teaching tupen vision<br>the second first wellengement to cover teaching tupen vision<br>the second first wellengement to cover teaching tupen vision<br>the second first wellengement to cover teaching tupen vision<br>the second first tavet (required)<br>the second first tavet (required)                                                                                                    | Attend conference/seminar<br>Ves                                                                                                    | total area for guidance if you are unsure         Approver cannot be changed, the selected approver must re-assign to another approver. Contact selected Approver to action.         Traveller name, email and or UQ username cannot be changed, if incorrect traveller was selected you must: <ul> <li>Withdraw the request; and</li> <li>Submit a new request for correct traveller</li> </ul> ersty Travel Rok Manger)         If traveller holds multiple positions, selection can be charform the School/Institute/Business Unit dropdown.                                                                                                    |
| To select your relevant travel approver, enter the UQ staff me<br>arch for your relevant approver (required)<br>Select an approver<br>acted approver (required)<br>antel Zizzo<br>Traveller details<br>veter first name: (required)<br>veter last name: (required)<br>act (required)<br>username: (required)<br>username: (required)<br>act (required)<br>username: (required)<br>act (required)<br>act ( | Attend conterence/seminar Ves No                                                                                                    | total area for guidance if you are unsure         Approver cannot be changed, the selected approver must re-assign to another approver. Contact selected Approver to action.         Traveller name, email and or UQ username cannot be changed, if incorrect traveller was selected you must: <ul> <li>Withdraw the request; and</li> <li>Submit a new request for correct traveller</li> </ul> ersely Travel Resk Managery         If traveller holds multiple positions, selection can be charged if the School/Institute/Business Unit dropdown.           If Primary travel destination and/or Trip type are incorrect travel of the set in the set in t |
| To select your relevant travel approver, enter the UQ staff me<br>arch for your relevant approver (required)<br>Select an approver<br>leded approver (required)<br>and ZZZZO<br>Traveller details<br>weter first name: (required)<br>weter last name: (required)<br>ast: (required)<br>ast: (required)<br>a                    | Attend conference/seminar Vas No Singapore                                                                                                    | tocal area for guidance if you are unsure         Approver <u>cannot</u> be changed, the selected approver must re-assign to another approver. Contact selected Approver to action.         Traveller name, email and or UQ username cannot be changed, if incorrect traveller was selected you must: <ul> <li>Withdraw the request; and</li> <li>Submit a new request for correct traveller</li> </ul> erstry 'travel Rekt Manager)         If traveller holds multiple positions, selection can be charged if incorrect travel flucture /Business Unit dropdown.           If Primary travel destination and/or Trip type are incor         • Withdraw the request; and           If Primary travel destination and/or Trip type are incor         • Withdraw the request; and                                                                                                    |
| To select your relevant travel approver, enter the UQ staff me<br>arch for your relevant approver (required)<br>Select an approver<br>ledda approver (required)<br>annel Zuzzo<br>Traveller details<br>weter first name: (required)<br>weter last name: (required)<br>weter last name: (required)<br>aux (required)<br>aux (requ  | Altend conference/seminar  Vas  Attenda ABC Conference In                                                                                                    | tocal area for guidance if you are unsure         Approver cannot be changed, the selected approver must re-assign to another approver. Contact selected Approver to action.         Traveller name, email and or UQ username cannot be changed, if incorrect traveller was selected you must:         • Withdraw the request; and         • Submit a new request for correct traveller         ersty Travel Risk Manager)         • If traveller holds multiple positions, selection can be char from the School/Institute/Business Unit dropdown.         • Withdraw the request; and         • Submit a new request with correct information                                                                                                    |
| To select your relevant travel approver, enter the UQ staff me<br>arch for your relevant approver (required)<br>Select an approver<br>leded approver (required)<br>annel Zuzzo<br><b>PTraveller details</b><br>weiter list name: (required)<br>weiter list name: (required)<br>weiter list name: (required)<br>username: (required)<br>lusername: (required)<br>lusername: (required)                                                                                                    | Attend conference/seminar  Vas  Attend conference/seminar  Vas  Attend conference/seminar  Vas  Attend conference is Singapore  Attending ABC Conference is Singapore                                                                                                    | tocal area for guidance if you are unsure         Approver cannot be changed, the selected approver must re-assign to another approver. Contact selected Approver to action.         Traveller name, email and or UQ username cannot be changed, if incorrect traveller was selected you must:         • Withdraw the request; and         • Submit a new request for correct traveller         If traveller holds multiple positions, selection can be chafted from the School/Institute/Business Unit dropdown.         If Primary travel destination and/or Trip type are incor         • Withdraw the request; and         • Submit a new request with correct information                                                                                                    |
| To select your relevant travel approver, enter the UQ staff me<br>arch for your relevant approver (required)<br>Select an approver<br>eded approver (required)<br>antel Zizzo<br>Traveller details<br>veter first name: (required)<br>veter first name: (required)<br>at (required)<br>usemame: (required)<br>isoinstitute/Business Unit (required)<br>isoinstitute/Business Unit (required)<br>isoinstitute/Business Unit (required)<br>isoinstitute/Business Unit (required)<br>isoinstitute/Business Unit (required)<br>isoinstitute/Business Unit (required)<br>isoinstitute/Business Unit (required)<br>isoinstitute/Business Unit (required)<br>isoins write traveling:<br>mary reason for travet: (required)<br>isoin during the travel? (required)<br>isoin veter destination (country): (required)<br>veter a summary of tip: (required)                                                                                                    | Attend conference/seminar  Vision  Attend conference/seminar  Vision  Attend conference in Singapore  Attending ABC Conference in Singapore  Attending ABC Conference in Singa                                                                                                 | Incel area for guidance if you are unsure         Approver cannot be changed, the selected approver must re-assign to another approver. Contact selected Approver to action.         Traveller name, email and or UQ username cannot be changed, if incorrect traveller was selected you must:         • Withdraw the request; and         • Submit a new request for correct traveller         errary Tayof Rax Manager)         If traveller holds multiple positions, selection can be charform the School/Institute/Business Unit dropdown.         If Primary travel destination and/or Trip type are incor         • Withdraw the request; and         If Primary travel destination and/or Trip type are incor         • Submit a new request with correct information                                                                                                    |
|                                                                                                    | Attend conference/seminar Viss Attend conference in Singapore Attending ABC Conference in Singapore No                                                                                                    | Interest for guidance if you are unsure         Approver cannot be changed, the selected approver must re-assign to another approver. Contact selected Approver to action.         Traveller name, email and or UQ username cannot be changed, if incorrect traveller was selected you must:         • Withdraw the request; and         • Submit a new request for correct traveller         eredy Travel Rok Manager)         If traveller holds multiple positions, selection can be chafted from the School/Institute/Business Unit dropdown.         If Primary travel destination and/or Trip type are incor         • Withdraw the request; and         • Withdraw the request; and         If Primary travel destination and/or Trip type are incor         • Withdraw the request; and         • Submit a new request with correct information                                                                                                    |
| o select your relevant travel approver, enter the UQ staff me<br>ch for your relevant approver (required)<br>letect an approver<br>cde approver (required)<br>minel Zizzo<br>Traveller details<br>eiter fast name: (required)<br>eiter fast name: (required)<br>eiter fast name: (required)<br>at (required)<br>assemame: (required)<br>contrastituteBusiness Unit: (required)<br>contrastituteBusiness Unit: (required)<br>evant: outine traveling:<br>contrastituteBusiness Unit: (required)<br>field work be undertaken during the travel? (required)<br>field work be undertaken during the travel? (required)<br>ited a summary of trp: (required)<br>tide a summary of trp: (required)<br>ath how the requested travel aligns to UQ objectives and includejic<br>these summary of trp: (required)                                                                                                    | Attend conference/seminar Viss No Singapore Attending ABC Conference in s Networking and meeting with in Conference will also attend meeting with an                                                                                                    | Iterat area for guidance if you are unsure         Approver cannot be changed, the selected approver must re-assign to another approver. Contact selected Approver to action.         Traveller name, email and or UQ username cannot be changed, if incorrect traveller was selected you must:         • Withdraw the request; and         • Submit a new request for correct traveller         endy Traveller holds multiple positions, selection can be charged, if most the School/Institute/Business Unit dropdown.         If traveller holds multiple positions unit dropdown.         If Primary travel destination and/or Trip type are incor         • Withdraw the request; and         If Primary travel destination and/or Trip type are incor         • Withdraw the request; and         • Submit a new request with correct information                                                                                                    |
| To select your relevant travel approver, enter the UQ staff me<br>arch for your relevant approver (required)<br>Select an approver<br>lected approver (required)<br>aniel Zizzo<br>Travelier details<br>weiter first name: (required)<br>weiter first name: (required)<br>weiter first name: (required)<br>weiter first name: (required)<br>weiter first name: (required)<br>weiter first name: (required)<br>weiter first name: (required)<br>weiter first name: (required)<br>weiter first name: (required)<br>weiter first name: (required)<br>toolinstitute/Business Unit: (required)<br>weiter first name: (required)<br>hoolinstitute/Business Unit: (required)<br>first details<br>many reason for traveit: (required)<br>tieled work be undertaken during the traveit? (required)<br>wide a summary of trip : (required)<br>wide a summary of trip : (required)<br>hisheness is addentic dipective: (required)<br>hisheness is addentic dipective: (required)<br>hisheness is addentic dipective: (required)                                                                                                    | ember's name below. Refer to your in a constraint of the second second s                                                                                                 | Include area for guidance if you are unsure         Approver cannot be changed, the selected approver must re-assign to another approver. Contact selected Approver to action.         Traveller name, email and or UQ username cannot be changed, if incorrect traveller was selected you must:         • Withdraw the request; and         • Submit a new request for correct traveller         erarly Travel Risk Manager;         • If traveller holds multiple positions, selection can be charged into the School/Institute/Business Unit dropdown.         If Primary travel destination and/or Trip type are incorr         • Withdraw the request; and         • Submit a new request with correct information                                                                                                    |
| To select your relevant travel approver, enter the UQ staff me<br>arch for your relevant approver (required)<br>Select an approver<br>aected approver (required)<br>Daniel Ztzzo<br>Traveller details<br>aweiler first name: (required)<br>aweiler first name: (required)<br>aweiler first name: (required)<br>aweiler first name: (required)<br>aweiler first name: (required)<br>aweiler isst name: (required)<br>aweiler isst name: (require                                                                                                    | Attend conference/seminar<br>Ves<br>Attend conference/seminar<br>Ves<br>Attend conference/seminar<br>Networking and meeting with in<br>Conference will also attend meeting with in<br>Conference will also attend meeti | total area for guidance if you are unsure         Approver <u>cannot</u> be changed, the selected approver must re-assign to another approver. Contact selected Approver to action.         Traveller name, email and or UQ username cannot be changed, if incorrect traveller was selected you must:         .       Withdraw the request; and         .       Submit a new request for correct traveller         .       If traveller holds multiple positions, selection can be charged if more than the School/Institute/Business Unit dropdown.         .       If Primary travel destination and/or Trip type are incor         .       Withdraw the request; and         .       Submit a new request with correct information                                                                                                    |

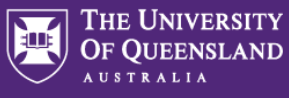

Departure and/or Arrival city/town cannot be changed. If you are:

- Adding another location, submit a new Travel Request for the <u>new location</u> only, noting the *Primary reason for travel Adding location to approved trip*
- Changing the Departure and/or Arrival city/town, Withdraw the request and Submit a new request with correct information

| ure (city/town) (required)                                                                                                    |                                                                                                    |                                 |                                                                                    |                                 |                                                |                            |  |
|----------------------------------------------------------------------------------------------------|----------------------------------------------------------------------------------------------------|---------------------------------|------------------------------------------------------------------------------------|---------------------------------|------------------------------------------------|----------------------------|--|
| and (any real and )                                                                                                    | Arrival (city/town) (required)                                                                        |                                 | Arrival location DFAT Smartravelier travel advice level (required) Date (required) |                                 |                                                |                            |  |
| bane City, Queensland, Australia                                                                                                    | Singapore, Singapore                                                                                  |                                 | Exercise normal safety precautions • 31/                                           |                                 | • 31/10/2022                                   | =                          |  |
| n                                                                                                    |                                                                                                    |                                 |                                                                                    |                                 |                                                |                            |  |
| rture (city/town) (required)                                                                                                    | Arrival (city/town) (required)                                                                        | Arrival Io                      | ocation DFAT Smartraveller tra                                                     | vel advice level (required)     | Date (required)                                |                            |  |
| gapore, Singapore                                                                                                    | Brisbane City, Queensland, Australia                                                                  | N/A -                           | Australia                                                                          |                                 | • 12/11/2022                                   | =                          |  |
| number of nights away:                                                                                                    | 12                                                                                                    |                                 |                                                                                    |                                 |                                                |                            |  |
|                                                                                                    |                                                                                                    |                                 | If DFAT advid<br>approval ple                                                      | ce level incre<br>ase contact l | ases and requires Hi<br>JQ Travel prior to Fir | gh Risk<br>nalising.       |  |
| your the include any private days <u>during</u> the UQ business tro?                                                                                                    | Yes<br>No<br>No<br>If Private<br>(Travel d                                                            | days changes fr                 | om No to Yes<br>oved).                                                             | , Dual Purpo                    | se section will need t                         | o be completed             |  |
| You are required to complete a travel diary. A travel diary is a<br>Procedure.                                                                                                    | record of your travel movements undertal                                                              | en when travelling for UQ busin | ess. Definitions of busines                                                        | is days, private days and       | I the requirements for each are outlined       | in the Dual Purpose Travel |  |
| tivity (required) Location (required)<br>Travel to/from business location • Brisbane City. Qu                                                                                                    | Start Date (required                                                                                  | ) End I                         | Date (required)                                                                    | = Remov                         |                                                |                            |  |
|                                                                                                    | O'IT TOLOLL                                                                                           |                                 | TO LOLL                                                                            |                                 |                                                |                            |  |
| ctivity (required) Location (required) Attend meeting/event                                                                                                    | Start Date (required                                                                                  | ) End I                         | Date (required)                                                                    | -                               |                                                |                            |  |
| engaperer, enga                                                                                                    | 0111112.02.2                                                                                          |                                 |                                                                                    | Domour                          |                                                |                            |  |
|                                                                                                    |                                                                                                    | -                               | 11/2022                                                                            | Remov                           |                                                |                            |  |
| ctivity (required) Location (required)<br>Travel to/from business location                                                                                                    | Start Date (required                                                                                  | ) End I                         | Date (required)                                                                    | Remov                           |                                                |                            |  |
| clivity (required) Location (required) Travel to/from business location  Singapore, Singa                                                                                                    | Start Date (required<br>pore • 12/11/2022                                                             | ) End I                         | Date (required)<br>111/2022                                                        | Remov                           | 3                                              |                            |  |
| tivly (required) Location (required) Travel to/from business location Add another row                                                                                                    | Start Date (required                                                                                  | ) End I                         | Date (required)<br>11/2022                                                         | Remov                           |                                                |                            |  |
| chily (required) Location (required) Travel to/from business location  Add another row Budget                                                                                                    | Start Date (required                                                                                  | ) End 12/                       | Date (required)<br>11/2022                                                         | Remov                           |                                                |                            |  |
| chily (required) Location (required) Travel to/from business location • Singapore, Singa Add another row Bludget                                                                                                    | Start Date (required                                                                                  | ) End (                         | Date (regured)<br>11/2022                                                          | Remov                           |                                                |                            |  |
| dtvly (required)<br>Travel to/from business location → Singapore, Singa<br>Add another row<br>Dudget<br>Estimated expenses                                                                                                    | Start Date (required                                                                                  | ) End t                         | Trevize<br>Date (required)<br>11/2022                                              | Remov                           |                                                |                            |  |
| ctivity (required) Location (required) Travel to/from business location Control Singapore, Singa Add another row B Budget Estimated expenses Expense Type (required) Aufrare (Economy)                                                                                                    | Start Date (required) S amount (required) 100                                                         | ) End                           | Trevize<br>Date (required)<br>11/2022                                              | Remov                           |                                                |                            |  |
| ctivity (required) Location (required) Travel to/from business location Add another row Budget Estimated expenses Expense Type (required) Airtare (Economy)                                                                                                    | Start Date (required)<br>5 amount (required)<br>100                                                   | ) End 12/                       | TIEUZZ<br>Date (required)<br>11/2022                                               | Renov                           |                                                |                            |  |
| dtvly (required)<br>Travel tofrom business location • Singapore, Singal<br>Add another row<br>Bludget<br>Estimated expenses<br>brense Type (required)<br>Adfare (Economy) • A                                                                                                    | Start Date (required)<br>100                                                                          | ) End 12/                       | TIEUZZ<br>Date (required)<br>11/2022                                               | Renov                           |                                                |                            |  |
| divily (required)<br>Travel to/from business location • Singapore, Singa<br>Add another row<br>Bludget<br>Estimated expenses<br>Signarse Type (required)<br>Add another expenses type<br>Iotal estimated expenses                                                                                                    | Start Date (required)<br>100 Start Date (required)<br>100 Sensount (required)                         | ) End 12/                       | All of                                                                             | he Budget of                    | laction can be chara                           | red including              |  |
| dxily (required)<br>Travel to/from business location •<br>Add another row<br>Bludget<br>Estimated expenses<br>Expense Type (required)<br>Add another expense type<br>total estimated expenses<br>tow will travel be funded (required)                                                                                                    | Start Date (required) 100 UQ funded                                                                   |                                 | All of t                                                                           | he Budget se                    | election can be chang                          | ged, including             |  |
| tivity (required) Location (required) Travel to/from business location Add another row Budget Estimated expenses Depense Type (required) Add another expense type foal estimated expenses foal will travel be funded (required) UQ costing                                                                                                    | Start Date (required)<br>100<br>100<br>100<br>100<br>100<br>100<br>100<br>10                          | • End t                         | All of t<br>Expense                                                                | he Budget se<br>se Types, Am    | election can be chang<br>ounts and Funding s   | ged, including<br>ource/s. |  |
| tivity (required)  Travel to/from business location  Location (required)  Location (required)  Singapore, Singat  Add another row  Budget  Estimated expenses  Dennes Type (required)  Arfare (Economy)  Add another expense type tai estimated expenses for with travel be funded (required)  JQ costing  Locating Locating L | Start Date (required) Semount (required) 100 100 UG funded S attoction (required)                     | • End (12/                      | All of t<br>Expense                                                                | he Budget se<br>se Types, Am    | election can be chang<br>ounts and Funding s   | ged, including<br>ource/s. |  |
| dxiv() (required)<br>Travel to/from business location • Singapore, Singa<br>Add another row<br>Budget<br>Estimated expenses<br>Espenses Type (required)<br>Add another expense type<br>total estimated expenses<br>for will travel be kinded (required)<br>JO costing<br>Chart Sing (required)<br>1000                                                                                                    | Start Date (required) 100 100 UQ funded Satiscation (required) 100 100 100 100 100 100 100 100 100 10 | • End t                         | All of t<br>Expense                                                                | he Budget se<br>se Types, Am    | election can be chang<br>ounts and Funding s   | ged, including<br>ource/s. |  |
| tivity (required) Location (required) Travel to/from business location Location (required) Singapore, Singai Add another row Budget Estimated expenses Estemase Type (required) Adfare (Economy) Add another expense type total estimated expenses total estimated expenses Locating Locating Locat | Start Date (required) 100 100 100 100 100 100 100 100 100 10                                          | • End (12/                      | All of t<br>Expense                                                                | he Budget se<br>se Types, Am    | election can be chang<br>ounts and Funding s   | ged, including<br>ource/s. |  |
| tivity (required) Location (required) Location (required) Travel to/from business location Calculation Calculation | Start Date (required) 100 100 100 100 100 100 100 100 100 10                                          | • End (                         | All of t<br>Expense                                                                | he Budget se<br>se Types, Am    | election can be chang<br>ounts and Funding s   | ged, including<br>ource/s. |  |
| tivity (required) Location (required) Travel toffrom business location Calculation Calcula | Start Date (required) 100 100 100 100 100 100 100 100 100 10                                          | • End t                         | All of t<br>Expense                                                                | he Budget se<br>se Types, Am    | election can be chang<br>ounts and Funding s   | ged, including<br>ource/s. |  |
| tivity (required)  Travel to/from business location  Location (required)  Singapore, Singal  Add another row  Budget  Stimated expenses  Supers Type (required)  Artrare (Economy)  Add another expense type Iotal estimated expenses  How will travel be funded (required)  UC costing  Charl String (required)  1000  Add additional charl string Iotal UC costing  relevant, outine any other financial implications of the travel.                                                                                                    | Start Date (required) 100 100 100 100 100 100 100 100 100 10                                          |                                 | All of t<br>Expense                                                                | he Budget se<br>se Types, Am    | election can be chang<br>ounts and Funding s   | ged, including<br>ource/s. |  |
| tivity (required) Lacation (required) Travet to/from business location Lacation (required) Singapore, Singai Add another row CB Budget Estimated expenses Spense Type (required) Add another expense type tait estimated expenses tow will travel be funded (required) UC costing Chart String (required) 1000 Add additional chart string totau usine any other financial implications of the travet                                                                                                    | Start Date (required)<br>100<br>100<br>100<br>100<br>100<br>100<br>100<br>10                          |                                 | All of t<br>Expense                                                                | he Budget se<br>se Types, Am    | election can be chang<br>ounts and Funding s   | ged, including<br>ource/s. |  |
| tivity (required) Lacation (required) Travet to/from business location Lacation (required) Singapore, Singal Add another row CB Budget Estimated expenses Spense Type (required) Aritare (Economy) Add another expense type total estimated expenses tow will travet be funded (required) UC costing Chart Sing (required) 1000 Add additional chart string total users relevant, outine any other financial implications of the travet Will the travel booking be made with FCM Travet Soutions? (required) O ve                                                                                                    | Sant Date (required) 100 100 100 100 100 100 100                                                      |                                 | All of t<br>Expense                                                                | he Budget se<br>se Types, Am    | election can be chang<br>ounts and Funding s   | ged, including<br>ource/s. |  |

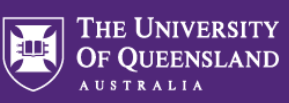

| td another attachment<br>Traveller declaration<br>a UQ traveller is planning to undertake international UQ travel and has a pre-existing condition. <u>or is over 75 yea</u>                                                                                                    |                                                                                                    |
|----------------------------------------------------------------------------------------------------|----------------------------------------------------------------------------------------------------|
| Traveller declaration a UQ traveler is planning to undertake international UQ travel and has a pre-existing condition. <u>or is over 75 yea</u>                                                                                                    |                                                                                                    |
| a UQ traveller is planning to undertake international UQ travel and has a pre-existing condition, or is over 75 yea                                                                                                    |                                                                                                    |
| atlable on the UQ Insurance Services website. A pre-existing condition is a physical defect, condition, liness or dis<br>onthis prior to the UQ travel. <u>This also includes pregnancy and any mental liness</u> . The Fit for Travel form must be c<br>andition, liness or disease.                                                                                                    | LoEage, they must obtain medical clearance to travel from a doctor within 30 days prior to the UQ travel using the Fit for Travel form<br>are for which treatment, medication or advice (including advice for treatment) has been received or prescribed by a doctor in the 12<br>impleted by UQ travellers prior to booking their international UQ travel if, at the time, they are showing symptoms of any defect, |
| Is somming in request (require) inderstand and will comply with: All relevant UQ policies and procedures including the UQ Travel Policy, the Dual Purpose Travel Procedure and th The Isk steps to traver outlined on the UQ Travel website The UQ Travel insurance conditions and i will complete all required actions (refer to the UQ Insurance Services w confirm sufficient funds are available to cover the cost of this travel Lake any private travel to a private holiday location I confirm: This travel will be taken prior to the start (or following the end) of my UQ business trip Lwill aroane my own personal travel insurance I will aroane my own personal travel insurance I will be taken prior to the start (or following the end) of my UQ business trip I will be taken prior to the start (or following the end) of my UQ busines trip I will be taken prior to the start (or following the end) of my UQ busines I will be taken prior to the start (or following the end) of my UQ busines I will be taken prior to the travel will be taken prior to the start (or following the end) of my UQ busines I will be taken | Work off campus/field trip procedure<br>safe - UQ Travel Insurance Brochures for Staff and Students)<br>infares) to and from the private holiday location                                                                                                    |